## 10-2 検査操作手順書

- 1) 検査を行う患者を登録、または呼び出しを行います。
- 2) "視野"を選択し、測定眼 OS(左眼)または OD(右眼)を選択します。
- 3) "マニュアル検査の開始"を選択します。

| ;  | Follow-up examination<br>前々回の検査内容 |
|----|-----------------------------------|
|    | 30-2 Dynamic WW                   |
| 患者 | 測定眼                               |
|    |                                   |
|    | 【静的検査】                            |
| 視野 | マニュアル検査                           |
|    | マニュアル検査の開始                        |

4) "マニュアル検査の開始"を選択すると、下記の検査メニューが表示され、測定プログラム:10-2、 検査ストラテジー: Dynamic を選択し OK を押します。

| マニュアル検査 🛛 🔀             |
|-------------------------|
| 検査内容                    |
| 視標タイプ                   |
| スタンダード                  |
| 視標/背景                   |
| White/White             |
| 視標サイズ                   |
|                         |
| 検査ブログラム                 |
| 10-2 Macula examination |
| 検査ストラテジー                |
| Dynamic                 |
| 固視灯                     |
| Cross marks             |
| OK キャンセル                |

5)必要な矯正レンズをセットし、眼の位置を調整し、Startを押すと検査が開始されます。(通常の静的検査と同じ操作です)検査終了後、反対の眼の測定も行って下さい。

| AG-STREIT EyeSuite" - 29-47993211日間<br>イル 編集 表示 視野 ツール ?                                 |                                                                                                    |                                      |                                                                                                    |
|------------------------------------------------------------------------------------------|----------------------------------------------------------------------------------------------------|--------------------------------------|----------------------------------------------------------------------------------------------------|
|                                                                                          |                                                                                                    |                                      |                                                                                                    |
|                                                                                          |                                                                                                    |                                      | 🐞 9999, test, test, 1936/02                                                                                                    |
|                                                                                          | 左眼 (OS)                                                                                                    | 呈示回数                                 | 0                                                                                                    |
| <b>9</b> •                                                                               | 10-2 / Dynamic                                                                                                    | 反流回数                                 | 0                                                                                                    |
|                                                                                          | White/White / 31.4 / 4000 / II                                                                                                    | キャッチトライアル                            | V (+) : 0/0                                                                                                    |
| E.W                                                                                      | 快查時間                                                                                                    | 00:00 キャッチトライア)                      | ↓ (-) : 0/0                                                                                                    |
|                                                                                          | OS     10     10     10     10     10     10     10     10     10     10     10     10     10     10     10     10     10     10     10     10     10     10     10     10     10     10     10     10     10     10     10     10     10     10     10     10     10     10     10     10     10     10     10     10     10     10     10     10     10     10     10     10     10     10     10     10     10     10     10     10     10     10     10     10     10     10     10     10     10     10     10     10     10     10     10     10     10     10     10     10     10     10     10     10     10     10     10     10     10     10     10     10     10     10     10     10     10     10     10     10     10     10     10     10     10     10     10     10     10     10     10     10     10     10     10     10     10     10     10     10     10     10     10     10     10     10     10     10     10     10     10     10     10     10     10     10     10     10     10     10     10     10     10     10     10     10     10     10     10     10     10     10     10     10     10     10     10     10     10     10     10     10     10     10     10     10     10     10     10     10     10     10     10     10     10     10     10     10     10     10     10     10     10     10     10     10     10     10     10     10     10     10     10     10     10     10     10     10     10     10     10     10     10     10     10     10     10     10     10     10     10     10     10     10     10     10     10     10     10     10     10     10     10     10     10     10     10     10     10     10     10     10     10     10     10     10     10     10     10     10     10     10     10     10     10     10     10     10     10     10     10     10     10     10     10     10     10     10     10     10     10     10     10     10     10     10     10     10     10     10     10     10     10     10     10     10     10     10     10     10     10     10     10     10     10     10     10     10     10     10     10 | ···································· | Sphere         +3.25           Cylinder         -           Ans         -           愛 本藝術在         -           壁北区         -           壁北区         -           一般地区         - |
| etellizaminal<br>organización<br>adaptive 2.0 3.0<br>EDRESIZ<br>off min med<br>HEOLERIZA | 40 210 200                                                                                                    | 545                                  | コメントの入力                                                                                                    |
| 011 1 1 1 1 1 1 1 1 1 1 1 1 1 1 1 1 1 1                                                  | 1 100 5tart                                                                                                    | 270<br>4+>±%                         | ]                                                                                                    |

## 【検査結果例】

Value(閾値)検査結果のプリントアウト例です。

4000asb 設定の場合は 22dB 以上、10000asb 設定の場合は 26dB 以上の数値の数を カウントして下さい。

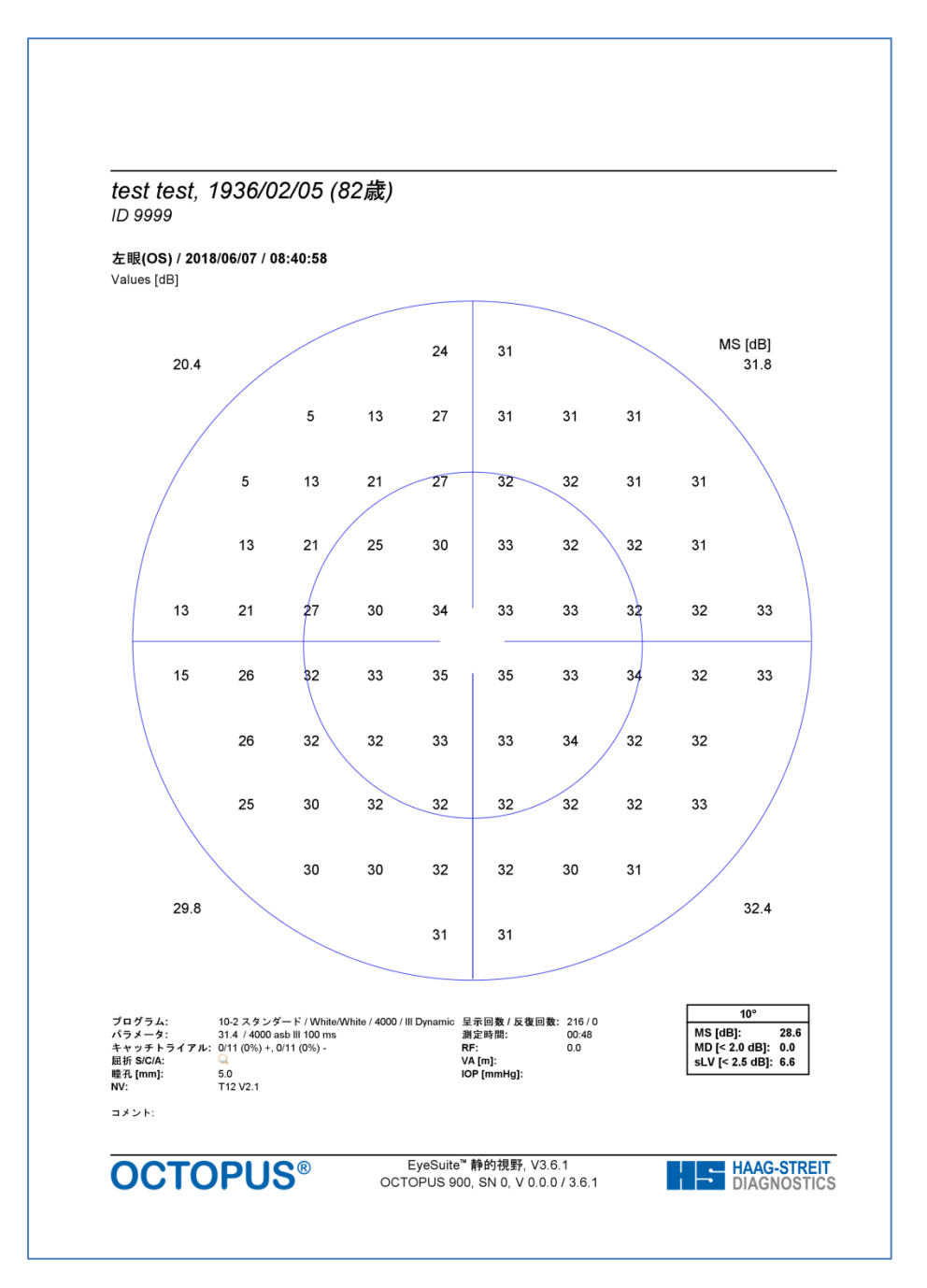

【4000/10000asb の変更】

OCTOPUS900 は通常最大視標輝度が 4000asb=0dB でご使用頂いております。 10000asb=0dB 設定に変更する場合は下記の操作を行って下さい。(ハードウェアによっては変更が 出来ないものもございます)

EyeSuiteのツール→システム設定→視野→静的基本設定画面内(下記画面)の視標輝度10000assbの箇所にチェックを入れ、OKを押すと10000asb=0dBに変更が可能です。変更された場合、日常の通常検査を実施される際には4000asbに戻してご使用下さい。

| 間システム設定                                                           | ×                                                                                                    |
|-------------------------------------------------------------------|----------------------------------------------------------------------------------------------------|
| <ul> <li>         HE システム設定         <ul> <li></li></ul></li></ul> | ★ 計の基本設定<br>背景と視標<br>背景輝度 (10000 asb)<br>株査内容<br>キャッチトライアル [%]<br>10<br>・<br>・<br>中心窩閾値の測定<br>Examination Control<br>固視灯の明るさ<br>30<br>・<br>・<br>・<br>日辺之中 before stimulus presentation<br>・<br>応答時の ブザー音<br>・<br>、<br>に、<br>本世のブボー音 |
| [ <u>]</u>                                                        | ОК ++>tzl                                                                                                    |
|                                                                   |                                                                                                    |